dot2 User Manual – Befehle Version 1.3 – 2025-06-17 German

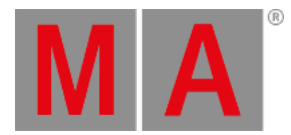

# Dmx Kommando

Dieses Kapitel beschreibt die Syntax und Verwendung des DMX Kommandos.

Um das DMX Kommando aufzurufen, drücken Sie die DMX Taste auf der Konsole. DMX wird in der <u>Command Line</u> angezeigt.

## Beschreibung

Mit dem DMX Kommando können Sie

- einen DMX Test durchführen
- den DMX Tester ausschalten
- Ein Fixture über eine DMX Adresse auswählen
- Fixtures auf eine DMX Adresse patchen
- Fixtures von einer DMX Adresse entfernen

## Syntax

1. Einen DMX Test durchführen:

DMX 1.7 At 100

2. Den DMX Tester ausschalten:

| Off DMX Thru | <u>=</u> |
|--------------|----------|
|--------------|----------|

3. Ein Fixture über die DMX Adresse auswählen:

| DMX 2.2 | <u></u> |
|---------|---------|
|         |         |

. Fixtures auf eine DMX Adresse patchen:

Assign Fixture 1 At DMX 2.1

4. Den Patch eines Fixtures auf einer DMX Adresse auflösen:

| Delete DMX 1.7 |  |
|----------------|--|
|----------------|--|

## **Beispiel 1**

dot2 User Manual – Befehle Version 1.3 – 2025-06-17 German

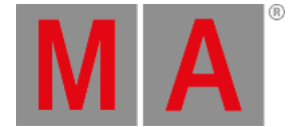

Wenn der DMX Tester eingeschaltet ist, werden alle geparkten und im Programmer befindlichen Werte von DMX Test Werten blockiert.

Um den DMX Tester auszuschalten, fahren Sie mit Beispiel 2 fort oder öffnen Sie das Tools Fenster.

Um einen DMX Test mit DMX Adresse 1.7 durchzuführen und die DMX Werte auf 100% zu setzen,

drücken Sie DMX 1 . 7 At 1 0 0 Please

Der DMX Wert ist 254 und wird mit einem roten Hintergrund im DMX View angezeigt.

### **Beispiel 2**

Um alle DMX Tester Werte mithilfe des DMX Kommandos auszuschalten,

drücken Sie Off DMX Thru Please .

Alle DMX Tester Werte sind ausgeschaltet.

📑 Sie können den DMX Tester auch über das <u>Tools Fenster</u> ausschalten.

### **Beispiel 3**

Um herauszufinden, welches Fixture auf DMX Adresse 2.2 gepatcht ist,

drücken Sie DMX 2 . 2 Please

Das Fixture, das auf Adresse 2.2 gepatcht ist, wird ausgewählt.

Wenn Sie nach einem Fixture suchen, das auf Universum 1 gepatcht ist, drücken Sie nur DMX 2 Please. Die Angabe des Universums ist bei Universum 1 nicht erforderlich.

### **Beispiel 4**

Um Fixture 1 auf DMX Adresse 2.1 zu patchen,

drücken Sie 📕 + Label (= Assign) Fixture 1 At DMX 2 . 1 Please .

Fixture 1 ist auf DMX Adresse 2.1 gepatcht.

👷 Überprüfen Sie die DMX Adresse im <u>DMX View</u> oder in der <u>Patch & Fixture Liste</u>.

### **Beispiel 5**

Um den Patch des Fixtures auf DMX Adresse 1.7 aufzulösen,

dot2 User Manual – Befehle Version 1.3 – 2025-06-17 German

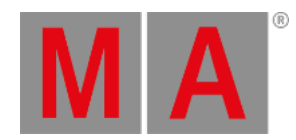

drücken Sie Delete DMX 1 . 7 Please .

Der Patch von Fixture 1 auf DMX Adresse 1.7 wird aufgelöst.

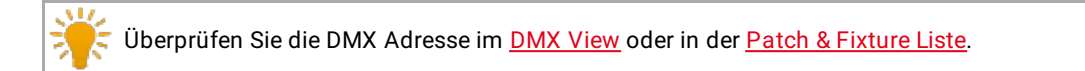